#### Datalogic S.r.l.

Via San Vitalino 13 40012 Calderara di Reno (BO) Italia Tel. +39 051 3147011 Fax +39 051 3147205

#### ©2021-2022 Datalogic S.p.A. y/o sus subsidiarias

Todos los derechos reservados. Sin limitar los derechos de autor, ninguna parte de esta documentación puede ser reproducida, almacenada o introducida en un sistema de recuperación, o transmitida en cualquier forma o por cualquier medio, o para cualquier propósito, sin el permiso explícito y por escrito de Datalogic S.p.A. y/o de sus subsidiarias.

Los propietarios de los productos Datalogic obtienen por la presente una licencia no exclusiva y revocable para reproducir y transmitir esta documentación para los propios fines comerciales internos del comprador. El Comprador no eliminará ni alterará ningún aviso de propiedad, incluidos los avisos de derechos de autor, contenidos en esta documentación y se asegurará de que todos los avisos aparezcan en cualquier reproducción de la documentación.

Las versiones electrónicas de este documento pueden descargarse del sitio web de Datalogic

(www.datalogic.com). Si visita nuestro sitio web y desea hacer comentarios o sugerencias sobre esta u otras publicaciones de Datalogic, infórmenos a través de la página "Contacto".

#### Aviso Legal

Datalogic ha tomado medidas razonables para proporcionar información en este manual que sea completa y precisa, sin embargo, Datalogic no será responsable de los errores u omisiones técnicos o editoriales contenidos en este documento, ni de los daños incidentales o consecuentes que resulten del uso de este material. Datalogic se reserva el derecho de cambiar cualquier especificación en cualquier momento sin previo aviso.

#### Marcas registradas

Datalogic y el logotipo de Datalogic son marcas registradas de Datalogic S.p.A. en muchos países, incluyendo los Estados Unidos y la Unión Europea.

Skorpio es una marca comercial de Datalogic S.p.A. y/o de sus subsidiarias. Todas las demás marcas y nombres de productos pueden ser marcas comerciales de sus respectivos propietarios. Google, Android, Google Play, YouTube, Google Maps y otras marcas son marcas comerciales de Google LLC.

#### Patentes

Consulte www.patents.datalogic.com para la lista de patentes.

## DOCUMENTACIÓN DE REFERENCIA

Para obtener más información sobre Skorpio X5, consulte el servicio de asistencia en línea SDK, que puede descargarse desde nuestro portal para desarrolladores: https://developer.datalogic.com/mobile-computers.

## SOPORTE A TRAVÉS DE LA PÁGINA WEB

Datalogic ofrece varios servicios y soporte técnico a través de su sitio web. Inicie sesión en www.datalogic.com.

Para un acceso rápido, desde la página de inicio, haga clic en el icono de búsqueda Q, y escriba el nombre del producto que está buscando. Esto le permite acceder a la descarga de Data Sheets, Manuales, Software & Utilities, e Imágenes.

Desplácese sobre el menú de Soporte y Servicio para acceder a Servicios y Soporte técnico.

# SKORPIO<sup>™</sup> X5

## **GUÍA DE INICIO RÁPIDO**

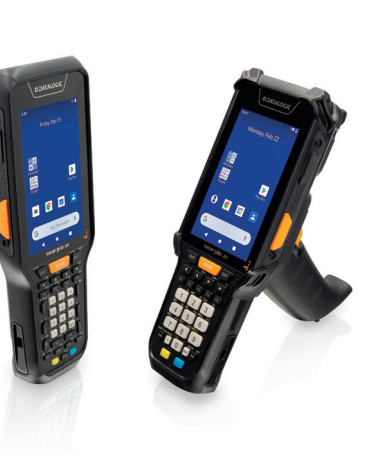

Terminal portátil

resistente con lector de

imágenes 1D/2D

©2021-2022 Datalogic S.p.A. y/o sus

Todos los derechos reservados - Sin

limitar los derechos de autor, ninguna

parte de esta documentación puede ser

reproducida, almacenada o introducida en

un sistema de recuperación, o transmitida

en cualquier forma o por cualquier medio,

o para cualquier propósito, sin el permiso

expreso por escrito de Datalogic SpA

y/o sus filiales • Datalogic y el logotipo

de Datalogic son marcas registradas de

Datalogic SpA en muchos países, incluidos

Consulte el Anexo de Reglamentación

y Seguridad incluido con su producto

para obtener información adicional

sobre normativas, seguridad y aspectos

www.datalogic.com

subsidiarias

los EE. UU. y la U.E.

legales.

## LISTO PARA USAR

- El empaque del Skorpio X5 contiene:
- El dispositivo Skorpio X5
- Batería recargable de una pieza
- Correa de mano (solo para modelos de mano)
- Puente inferior para la correa de mano (solo para modelos de mano)
- Cordón (solo para los modelos con empuñadura tipo pistola)
- Guía de Inicio Rápido
- Anexo de Reglamentación y Seguridad
- Ficha del Acuerdo de Licencia de Usuario Final (FALUF)
- Anexo de garantía

Retire todos los componentes de su empague: compruebe su integridad y compárelos con todos los documentos de empague.

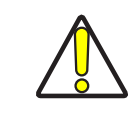

PRECAUCIÓN: Conserve el empaque original para su uso cuando envíe los productos al centro de asistencia técnica. Los daños causados por un empaque inadecuado no están cubiertos por la garantía.

## **VISTA GENERAL**

#### Vista Frontal

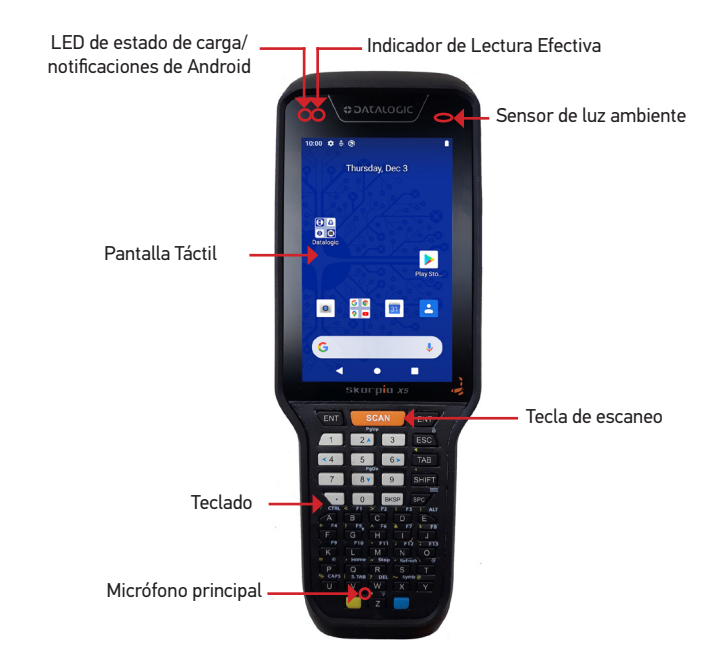

Vista Posterior

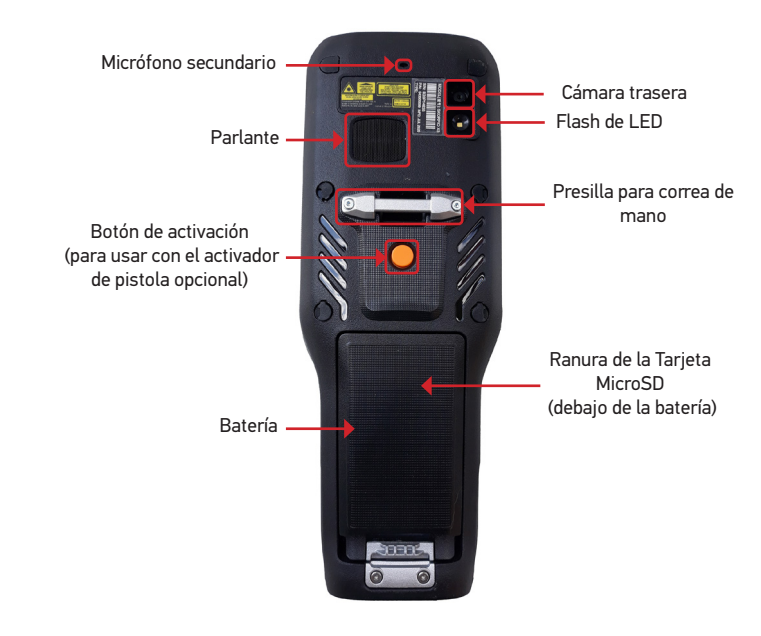

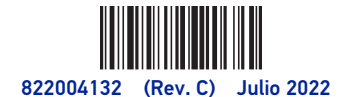

## Vista Posterior - Versión XLR

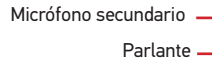

Activador de pistola Ratería

Etiqueta de datos vpe (cadena de identifica ABCDDDEFFGHIJKK-L-L-MMMMMM (genérico) • FF identifica el tipo de escáner de código de barras y puede ser alfanumérico FF = "X2" identifica el Skor pio X5 versión XLR

> Ranura de la Tarjeta MicroSD (debajo de la batería)

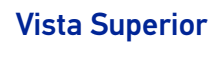

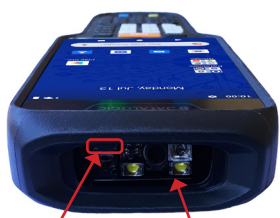

Sensor de proximidad/ distancia

Ventana de Captura de Datos

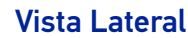

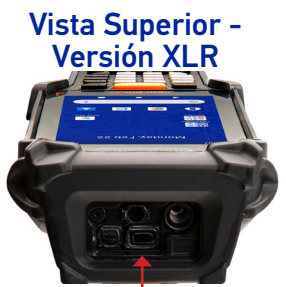

Ventana de Captura de Datos

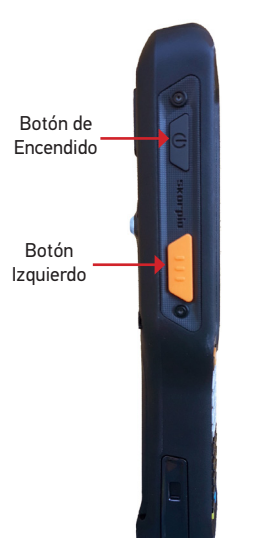

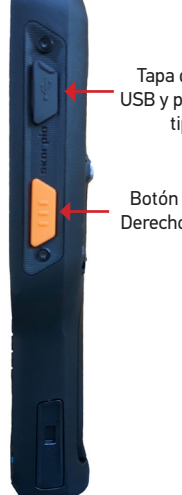

Tapa de goma USB y puerto USB tipo C

Derecho

**Vista Inferior** 

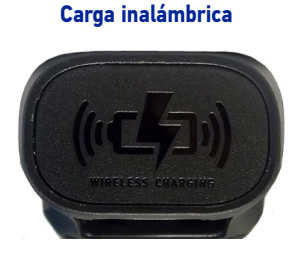

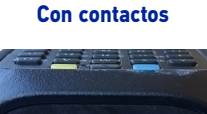

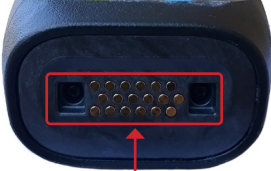

Conector de la base de carga

## **INSTALACIÓN DE LA BATERÍA**

1. Abroche la correa de mano a la presilla como se muestra.

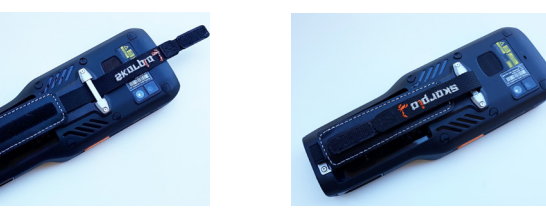

2. Inserte el puente para la correa de mano en la correa de mano.

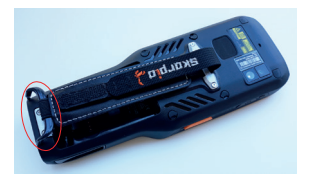

3. Conecte el puente inferior para la correa de mano con la batería.

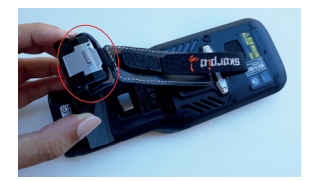

4. Introduzca la batería en la ranura, primero la parte superior, y presione hasta que encaje.

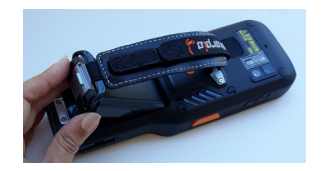

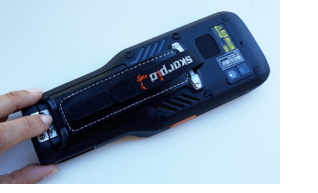

#### **INSTRUCCIONES DE CARGA**

La batería no se encuentra completamente cargado inicialmente. Después de instalar la batería, cárguela con el adaptador de pared USB Tipo C de Datalogic o con una base.

Durante el proceso de carga, el LED de carga situado en la parte superior izquierda de la pantalla se ilumina de manera permanente en naranja. Una vez finalizado el proceso de carga, el LED de carga se ilumina en color verde de forma constante.

#### Carga con USB

Utilice el adaptador de pared USB tipo C Skorpio X5 (se vende por separado, p/n 94ACC0329) para cargar el dispositivo desde un enchufe de alimentación eléctrica.

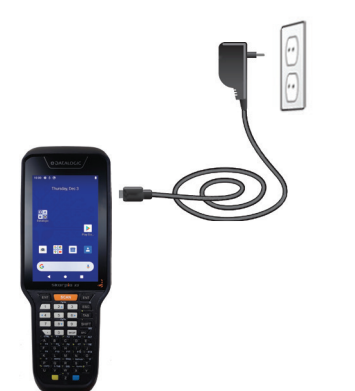

También puede utilizar el cable Tipo A/Tipo C (se vende por separado, p/n 94ACC0327) para cargar Skorpio X5 desde cualquier centro USB autónomo o puerto USB de una computadora.

#### Carga con la Base Opcional

Inserte el dispositivo en la base con la pantalla hacia adelante y la parte superior hacia arriba.

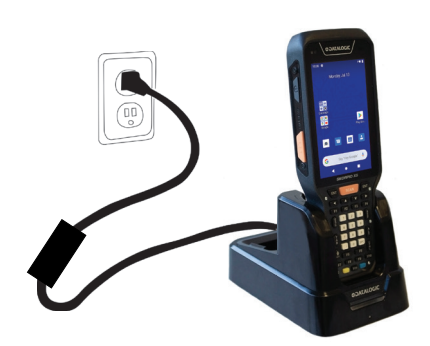

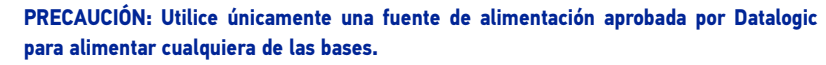

No coloque ningún objeto extraño como, por ejemplo, monedas, clips o etiquetas adhesivas dentro de la ranura de ninguna de las bases de carga inalámbrica. No coloque ninguna etiqueta adhesiva en el Skorpio X5 (consulte los ejemplos a continuación).

Los obietos extraños podrían sobrecalentarse.

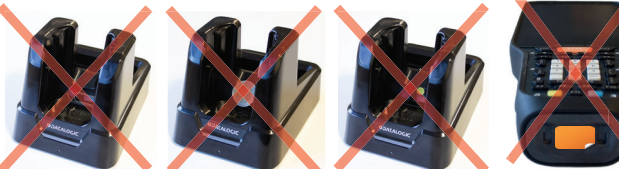

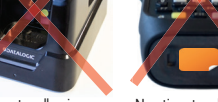

PRECAUCIÓN: Mantenga libre la zona del logotipo de carga inalámbrica. No coloque etiquetas adhesivas ni escriba sobre la superficie del logotipo.

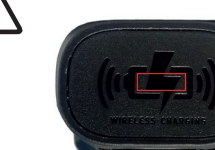

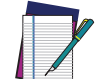

NOTA: Skorpio X5 podría calentarse durante el proceso de carga. Esto es normal y no representa un mal funcionamiento. Para obtener información sobre las bases, consulte la Guía de inicio rápido incluida en la caja de la base.

#### **INSTALE LA TARJETA SD**

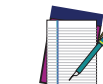

NOTA: Skorpio X5 es compatible con tarjetas microSD de hasta UHS-1 (velocidad de bus de 104 MB/s). Póngase en contacto con el equipo de soporte de ventas para seleccionar la tarjeta de memoria para su dispositivo.

1. Retire la batería.

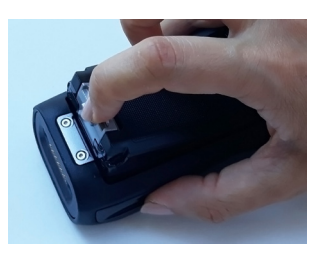

2. Retire la tapa de la ranura de la tarjeta microSD.

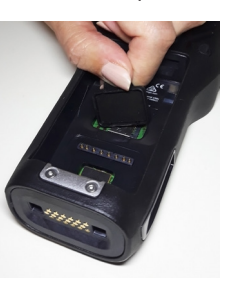

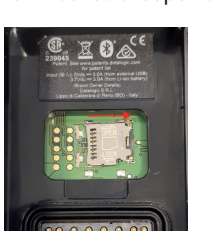

4. Inserte la tarjeta microSD en el soporte; empuje el soporte de tarjeta hacia abajo y luego deslícelo hacia la izquierda.

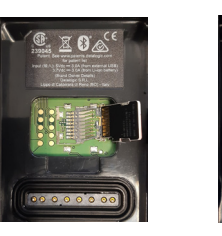

5. Sustituya la tapa de la ranura de la tarjeta microSD. 6. Sustituya la batería.

- campo visual.
- Si el escaneo ha sido exitoso:

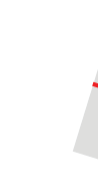

3. Deslice el soporte para tarjeta hacia la derecha y luego tire de él hacia arriba.

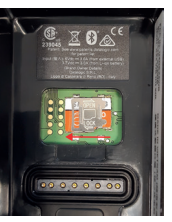

## ESCANEO Y FORMACIÓN DE IMÁGENES

Para escanear un símbolo de código de barras:

1. Apunte la ventana de escaneo hacia el código de barras.

2. Presione uno de los disparadores de escaneo. El lector de imágenes proyecta un patrón de orientación láser que se utiliza para posicionar el código de barras o el objeto dentro del

3. Centre el símbolo en cualquier orientación dentro del patrón de enfoque. Asegúrese de que todo el símbolo se encuentre dentro del área rectangular formada por los corchetes en el patrón de enfoque y, a continuación, espere el tiempo límite o suelte el botón de escaneo para capturar la imagen. Un haz rojo ilumina el símbolo, que es captado y decodificado.

• Si está habilitado, se reproduce el tono de lectura correcta.

• Si está habilitado, GreenSpot proyecta un punto verde en la imagen del código de barras.

 Si está habilitado, el indicador de buena lectura ubicado en el lado superior izquierdo de la pantalla se ilumina en verde.

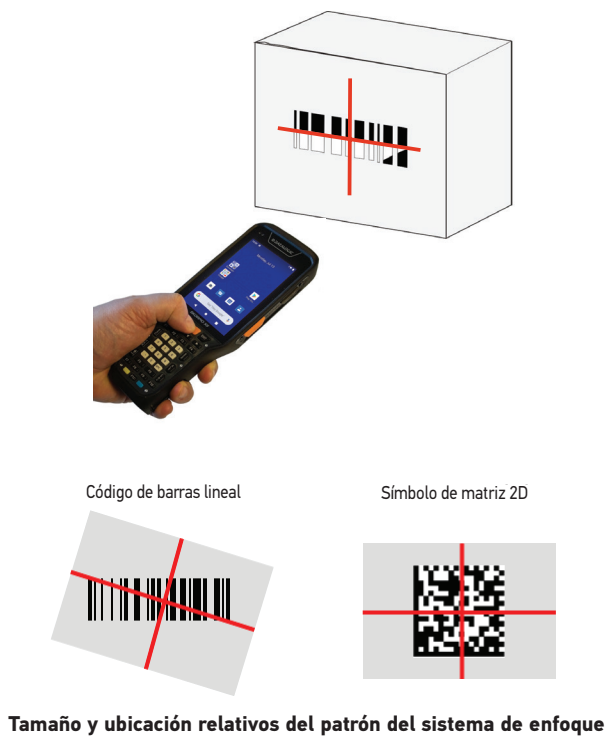

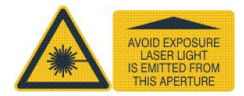